# アスリートランキング エントリーマニュアル2018

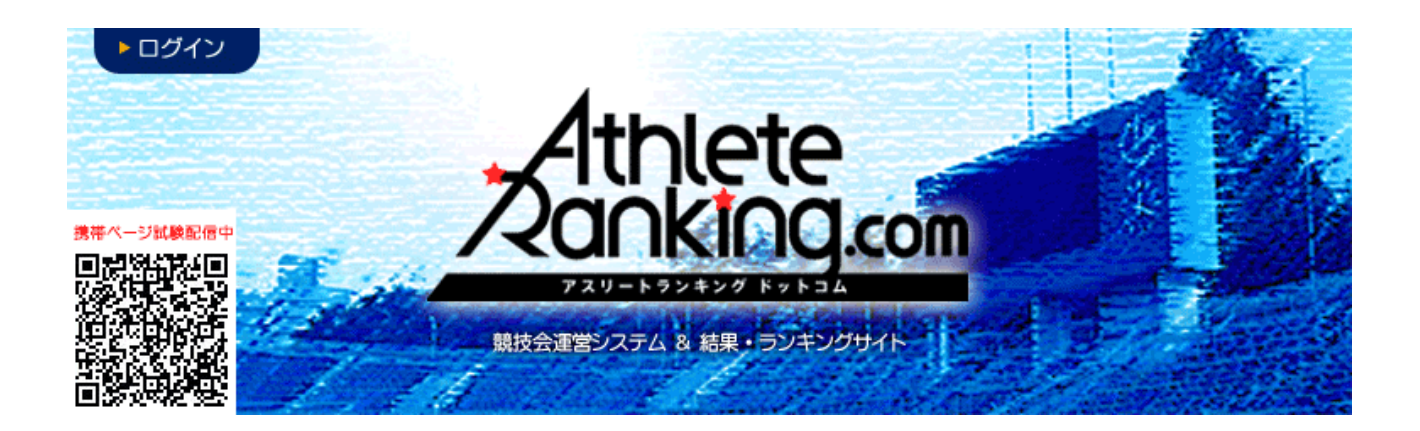

#### 京都府高体連陸上競技専門部

- 記録情報部
- 連絡先 y-osaka@kyoto-be.ne.jp

### 洛北高校 大坂勇市

#### エントリー方法

#### 1. インターネットエクスプローラー(ブラウザ)にて、

#### アスリートランキングドットコムのページにアクセスする

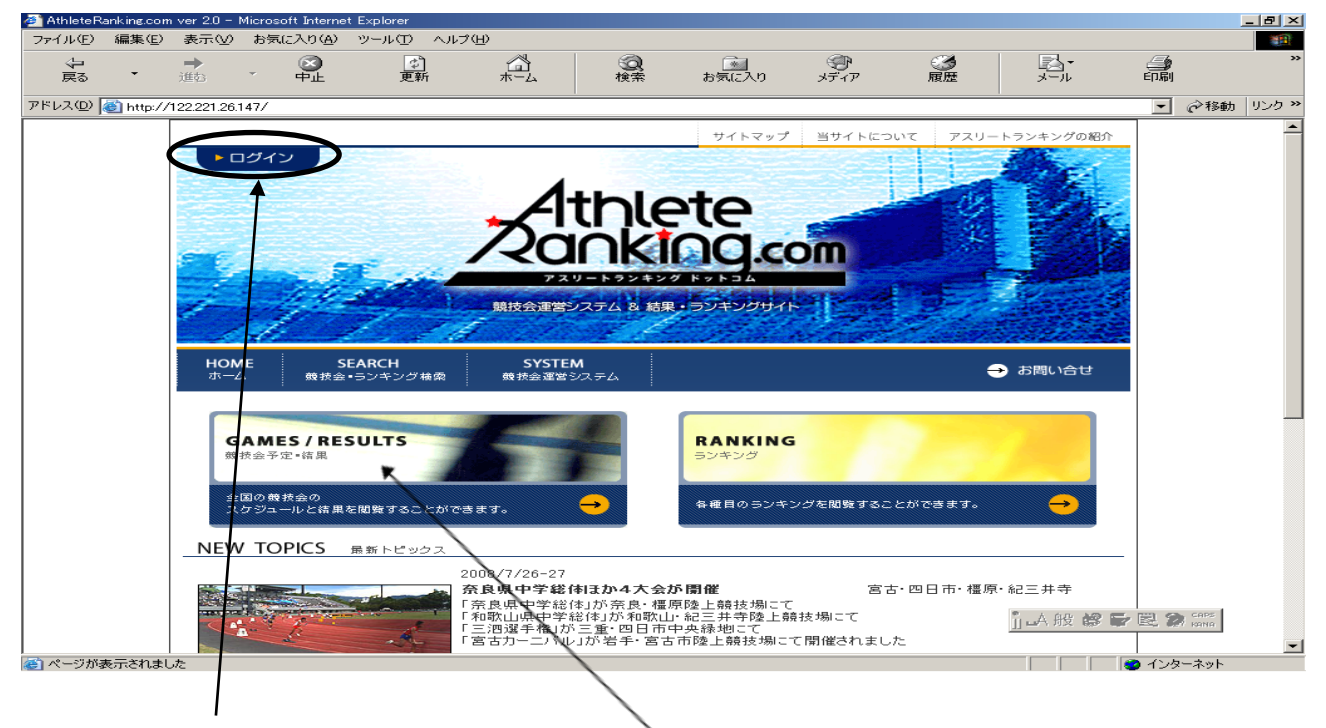

- 2. ログインをクリックする。(又は、ここからも選択可能)
- 3.新しい画面が開いて、下のようになる。

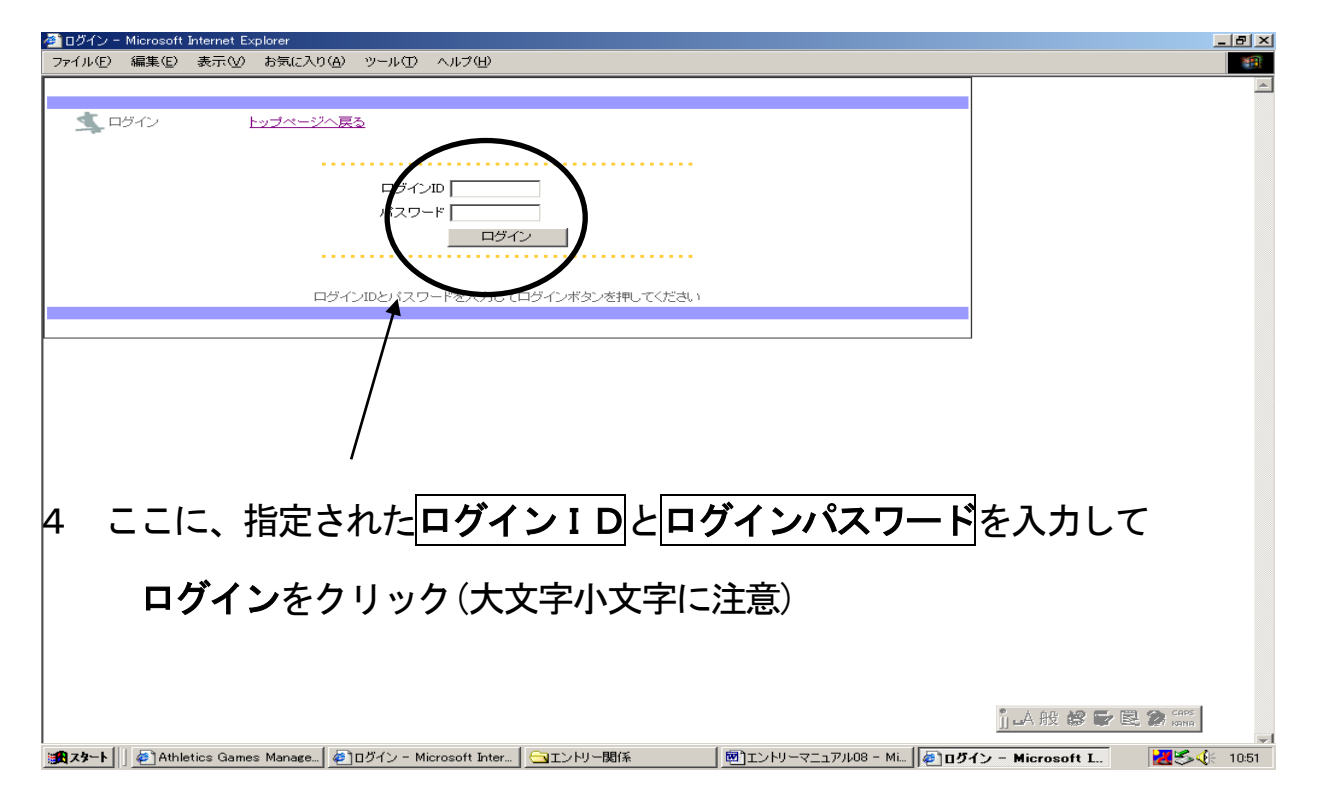

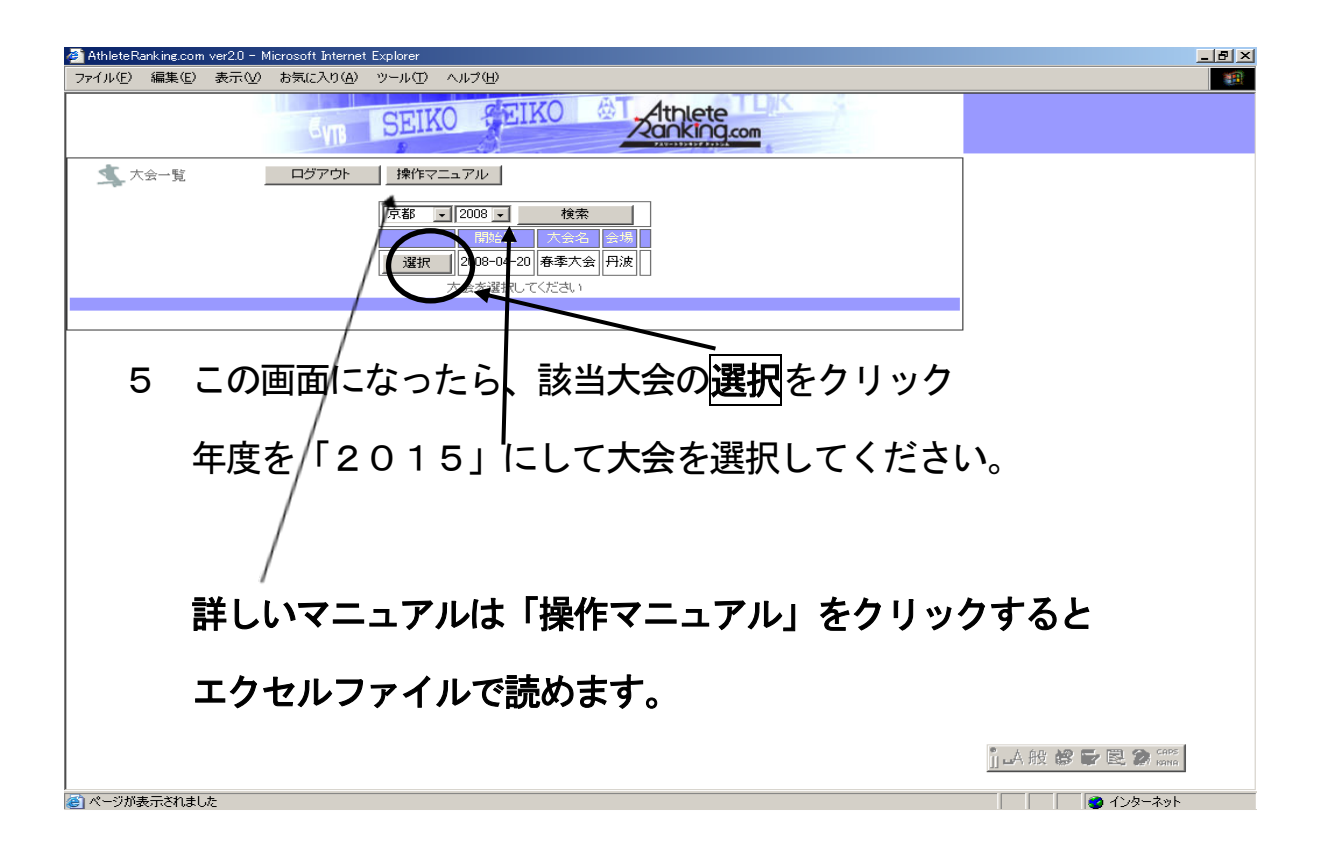

| 🚰 AthleteRanking.com ver20 - Microsoft Internet Explorer                                                                                                    | <u>_ 문 ×</u>              |
|----------------------------------------------------------------------------------------------------|---------------------------|
| ファイル(E) 編集(E) 表示(M) お気に入り(A) ツール(T) ヘルプ(H)                                                                                                    | 1 <b>B</b>                |
|                                                                                                    | <u>し</u><br>印刷ブレビュー エンコード |
| アドレスの 🍘 http://122.221.26.147/members/comp/baseform.php?                                                                                                    | ▼ 診動 リンク ※                |
| SVIB SEIKO SEIKO                                                                                                    |                           |
| 🤹 エントリー 🛛 戻る 🔤 春季大会 (山城)                                                                                                    |                           |
| 管理者用「管理者工ントリー」                                                                                                    |                           |
|                                                                                                    |                           |
|                                                                                                    |                           |
|                                                                                                    |                           |
| $6 T > h = \frac{1}{2} E / 1 = \frac{1}{2} E / 1 = $ |                           |
|                                                                                                    |                           |
|                                                                                                    |                           |
|                                                                                                    |                           |
|                                                                                                    |                           |
|                                                                                                    |                           |
|                                                                                                    |                           |
|                                                                                                    |                           |
|                                                                                                    |                           |
|                                                                                                    |                           |
|                                                                                                    |                           |
|                                                                                                    |                           |
|                                                                                                    |                           |
|                                                                                                    |                           |
|                                                                                                    |                           |
|                                                                                                    | ]山般 📽 🕞 🗟 🐊 🕬             |
| ② ページが表示されました                                                                                                    | 🔹 👘 ४२४४-२७४              |

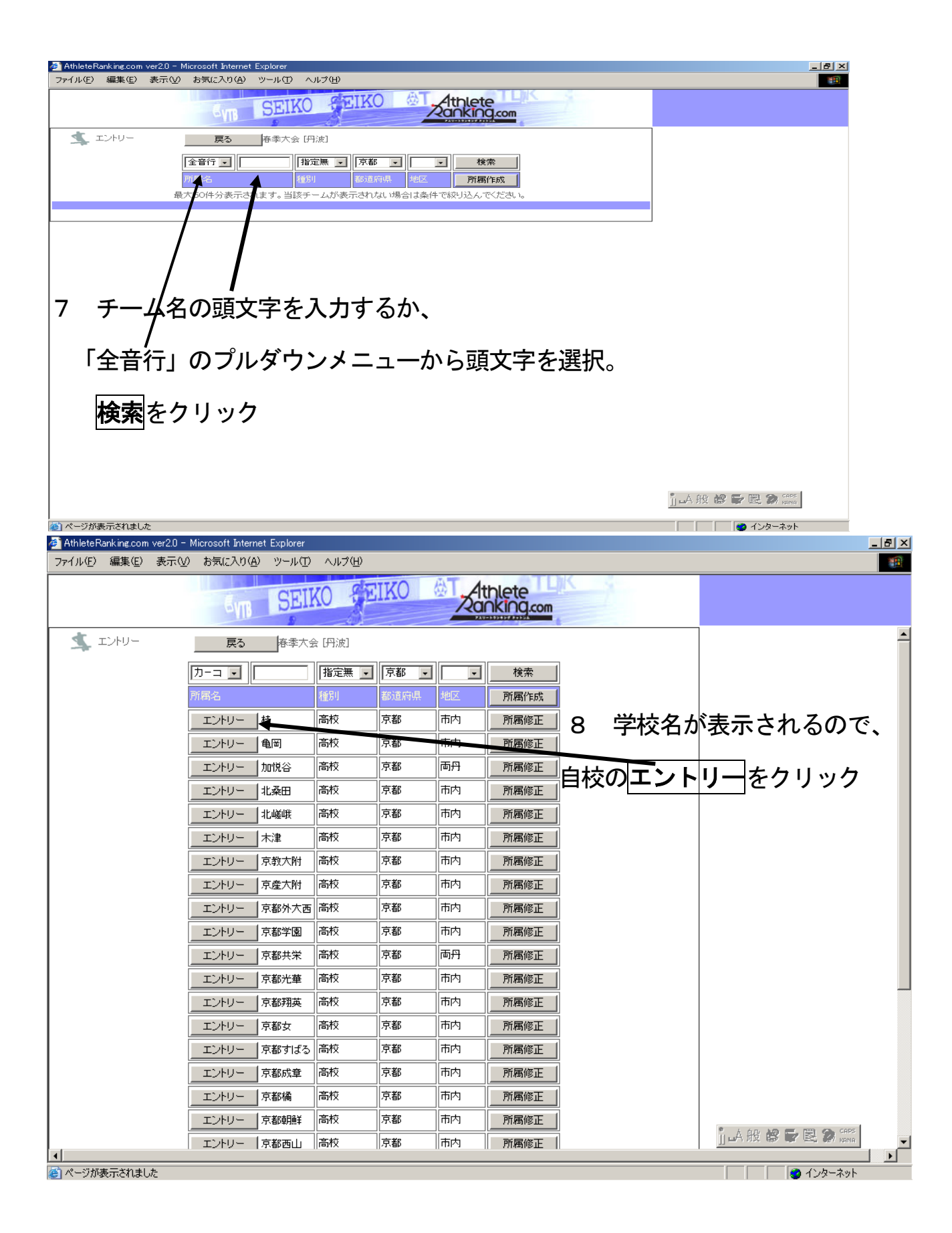

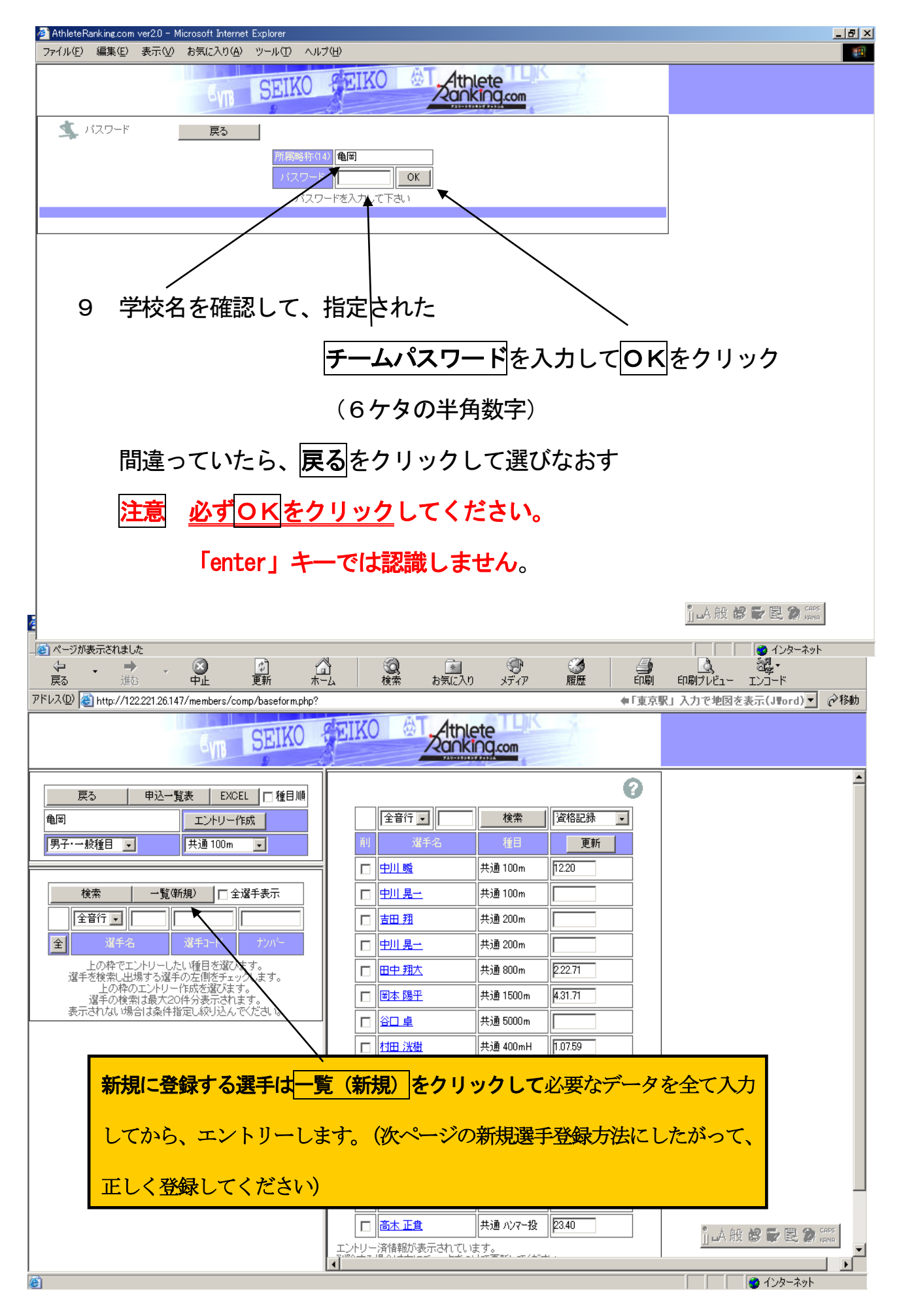

| 机况                      | の選                               | 手登録                      | 防法                                                                                                    |                                                                                                    |                                                                                                    |                                                                                                    |                                               |                                       |                                 |                                                                    |                                  |                                                                                                    |                  |
|-------------------------|----------------------------------|--------------------------|----------------------------------------------------------------------------------------------------|----------------------------------------------------------------------------------------------------|----------------------------------------------------------------------------------------------------|----------------------------------------------------------------------------------------------------|-----------------------------------------------|---------------------------------------|---------------------------------|--------------------------------------------------------------------|----------------------------------|----------------------------------------------------------------------------------------------------|------------------|
| 🎒 Athlete               | eRanking.com                     | ver2.0 - Mid             | crosoft Interne                                                                                                    | et Explorer                                                                                                    |                                                                                                    |                                                                                                    |                                               |                                       |                                 |                                                                    |                                  |                                                                                                    | _ 8 ×            |
| ファイル(圧)                 | ) 編集( <u>E</u> )                 | 表示⊙                      | お気(こ入り( <u>A</u> )                                                                                                    | ツール(工)                                                                                                    | ヘルプ(円)                                                                                                    |                                                                                                    |                                               |                                       |                                 |                                                                    |                                  |                                                                                                    | -                |
| ↓<br>戻る                 | ▼ ■<br>道                         | ↓ 、                      | (図)<br>中止                                                                                                    | (す)<br>更新                                                                                                    | (山)<br>ホーム                                                                                                    | <b>②</b><br>検索                                                                                                    | *** お気に入り                                     | <b>()</b><br>メディア                     | <ul> <li> <u>爾歴</u> </li> </ul> | 「日本」                                                               | <u>ふ</u><br>印刷プレビュー              | <b>אין דעט</b><br>א-בעד                                                                                                    |                  |
| アドレス(①)                 | ) 🕘 http://1                     | 22.221.26.14             | 7/members/c                                                                                                    | :omp/basefo                                                                                                    | rm.php?                                                                                                    |                                                                                                    |                                               |                                       |                                 | ●「東京                                                               | R」入力で地図を                         | 表示(J¶ord)▼                                                                                                    | ∂移動              |
|                         |                                  |                          | EVIB                                                                                                    | SEI                                                                                                    | KO SEI                                                                                                    | IKO 🖗                                                                                                    | Athlete                                       |                                       | 1                               |                                                                    |                                  |                                                                                                    |                  |
| 4                       | 選手検索                             |                          | 戻る                                                                                                    | 春季大会                                                                                                    | [山城] CSV                                                                                                    | 入出力 🛛 🗳                                                                                                    | 2年(-)   学年(+)                                 | 一括削除                                  |                                 | 0                                                                  |                                  |                                                                                                    |                  |
|                         | 龟岡 全<br>所属                       | 音行 <b>「</b><br>選手名<br>最7 | 選引<br>(50件分表示                                                                                                    | FCODE<br>されます。当                                                                                                    | 全<br>全                                                                                                    | <ul> <li>         指定無         加加         加加         加         加         M         M         M         M         M         M         M</li></ul> | <ul> <li>学年 ナンバー</li> <li>条件で絞い込んで</li> </ul> | 検索<br>新規<br>Cさい。                      | (統合)                            |                                                                    |                                  |                                                                                                    |                  |
|                         |                                  |                          |                                                                                                    |                                                                                                    |                                                                                                    |                                                                                                    |                                               |                                       |                                 |                                                                    |                                  |                                                                                                    |                  |
|                         |                                  |                          |                                                                                                    |                                                                                                    |                                                                                                    |                                                                                                    |                                               |                                       |                                 | ]                                                                  |                                  |                                                                                                    |                  |
|                         |                                  |                          |                                                                                                    | _                                                                                                    |                                                                                                    |                                                                                                    |                                               |                                       |                                 |                                                                    |                                  |                                                                                                    |                  |
|                         |                                  | 「新規                      | し を                                                                                                    | クリッ                                                                                                    | ック                                                                                                    |                                                                                                    |                                               |                                       |                                 |                                                                    |                                  |                                                                                                    |                  |
|                         |                                  |                          |                                                                                                    |                                                                                                    |                                                                                                    |                                                                                                    |                                               |                                       |                                 |                                                                    |                                  |                                                                                                    |                  |
| 🎒 Athlete               | eRanking.com                     | ver2.0 = Mid             | crosoft Interne                                                                                                    | et Explorer                                                                                                    |                                                                                                    |                                                                                                    |                                               |                                       |                                 |                                                                    |                                  |                                                                                                    | _ 8 ×            |
| ファイル(E                  | ) 編集(E)                          | 表示(⊻)                    | お気(こ入り(A)                                                                                                    | · ツール(T)                                                                                                    | ヘルプ(H)                                                                                                    |                                                                                                    |                                               |                                       |                                 |                                                                    |                                  |                                                                                                    | 1000             |
|                         |                                  |                          |                                                                                                    |                                                                                                    | 000 000                                                                                                    |                                                                                                    |                                               |                                       |                                 |                                                                    |                                  |                                                                                                    |                  |
| ↓<br>戻る                 | <b>、</b> 道                       | ◆ 、                      | <br>●止                                                                                                    | <br>更新                                                                                                    |                                                                                                    | <b>②</b><br>検索                                                                                                    | ま気に入り                                         | ⑦<br>メディア                             | 愛護     履歴                       | 副                                                                  | (回見)<br>「印刷ブレビュー                 | <b>י גַו</b> אַ<br>א-בעב                                                                                                    |                  |
| (中)<br>戻る<br>アドレス(D)    | 道<br>) 💽 http://1                | ►<br>122.221.26.14       | 図<br>中止                                                                                                    | です。<br>更新<br>comp/basefo                                                                                                    | ホーム<br>ホーム                                                                                                    | <b>没</b><br>検索                                                                                                    | <u>**</u><br>お気に入り                            | ন্ট্র<br>স্টনস                        | ③履歴                             | ↓ ● ● ● ● ● ● ● ● ● ● ● ● ● ● ● ● ● ● ●                            | (1)<br>印刷ブレビュー<br>駅」入力で地図を       | 刻し、<br>エンコード<br>表示(J¶ord)、                                                                                                    | <br><br>∂移動      |
| (中<br>戻る)<br>アドレス(D)    | 〕<br>〕 <mark>@</mark> http://1   | ▶<br>赴<br>122.221.26.14  | マンクロ<br>中止<br>に7/members/c                                                                                                    | 使<br>更新<br>SEII                                                                                                    | rm.php?                                                                                                    | Q<br>検索<br>IKO                                                                                                    |                                               | کی<br>پتریک<br>Com                    | 履歴                              | ●<br>印刷<br>◆「東京                                                    | <u>し</u><br>印刷プレビュー<br>駅」入力で地図す  | ・<br>ドーCJI<br>(broff)示表                                                                                                    | ] 《移動            |
| 戻る<br>アドレス(型)           | 道<br>〕<br>(ぞ) http://1<br>選手登録   | 122.221.26.14            | い<br>中止<br>に<br>で<br>に<br>で<br>の<br>の<br>見<br>る                                                                                                    | 使<br>更新<br>SEII                                                                                                    | mphp?<br>全計<br>ホーム<br>rm.php?<br>2録                                                                                                    | Q<br>検索<br>IKO<br>削除                                                                                                    |                                               | ST 17                                 | 夏歴                              | ●<br>印刷<br>◆「東京                                                    | <u>。</u><br>印刷ブレビュー<br>駅」 入力で地図オ | える<br>エンコード<br>王文示(J∎ord) <u>▼</u>                                                                                                    |                  |
| 中<br>戻る<br>アドレス(D)      | 道<br>) <b>《</b> http://1<br>選手登録 | 122.221.26.14            | デー<br>中止<br>17/members/c                                                                                                    | 使<br>更新<br>comp/basefor                                                                                                    | ホーム<br>ホーム<br>rm.php?<br>登録                                                                                                    | Q<br>検索<br>IKO<br>IIKO                                                                                                    |                                               | ب<br><i>ک</i><br><i>ک</i><br><i>ک</i> | 履歴                              | ●<br>印刷<br>◆「東京                                                    | <u>。</u><br>印刷ブレビュー<br>R」入力で地図す  | える<br>Iンコード<br>E表示(J∎ord) <u>▼</u>                                                                                                    | ]<br>《移動         |
| 中<br>戻る<br>アドレス(型)      | 道<br>) 🛃 http://1<br>選手登錄        | 122.221.26.14            | ●<br>中止<br>17/members/c<br>原る<br>■<br>■<br>■<br>■<br>■<br>■<br>■<br>■<br>■<br>■<br>■<br>■<br>■                                                                                                    | 使新<br>更新<br>SEII<br>名200                                                                                                    | ホーム<br>ホーム<br>rm.php?<br>登録                                                                                                    |                                                                                                    |                                               | کیت ۲۳                                | 履歴                              | ● 「東京<br>● 「東京<br>②                                                | <u>〔</u><br>印刷ブレビュー<br>R」入力で地図オ  | ●<br>「<br>「<br>「<br>「<br>し<br>「<br>「<br>」<br>「<br>」<br>「<br>」<br>「<br>」<br>「<br>」<br>「<br>」<br>「<br>」                                                                                                    |                  |
| 中<br>戻る<br>アドレス(D)      | 道<br>) <b>《</b> http://1<br>選手登錄 | 122.221.26.14            | 中止<br>7/members/c<br>5/m<br>戻る<br>姓(20)・<br>カナ姓(20)・<br>フナ姓(20)・                                                                                                    | 使新<br>comp/basefor<br>SEU<br>SEU<br>名(20)<br>カナ名(20)                                                                            | ホーム<br>ホーム<br>rm.php?<br>登録                                                                                                    |                                                                                                    |                                               | э.т.л.                                | 展歴                              | ●「東京<br>●「東京<br>⑦                                                  | <u></u><br>印刷プレビュー<br>駅」入力で地図オ   | 20日<br>エンコード<br>▼(brort) <u>▼</u>                                                                                                    |                  |
| 中<br>戻る<br>アドレス(1)      | 道<br>) <b>《</b> http://1         | ¥<br>1222212614          | 中止<br>7/members/c<br>度る<br>柱(20)・<br>力ナ柱(20)・<br>力ナ柱(20)・<br>所腐(入)                                                                                                    |                                                                                                    | ホーム<br>ホーム<br>rrm.php?<br>登録                                                                                                    |                                                                                                    |                                               | <u>ж</u> т.<br>1<br>1<br>1            | 愛歴                              | ●<br>印刷<br>◆「東京<br>•                                               | <u>(</u><br>印刷プレビュー<br>R」入力で地図オ  | ・<br>ビンコード<br>▲ (brow) () 示表3                                                                                                    | ]<br>⑦移動         |
| 中<br>戻る<br>アドレス①        | 〕<br>(④ http://1<br>選手登録         | 122 221 26.14            | 中止                                                                                                    |                                                                                                    | ホーム<br>rm.php?<br>22録                                                                                                    |                                                                                                    |                                               |                                       | 履歴                              | ●<br>印刷<br>◆「東京                                                    | 印刷ブレビュー<br>駅」入力で地図す              | えば、<br>エンコード<br>王友示(J∎ord) <u>▼</u>                                                                                                    | ]<br><i>②</i> 移動 |
| 中<br>戻る<br>アドレス(型)      | 〕<br>(愛) http://1<br>選手登録        | 22221.26.14              | デル                                                                                                    |                                                                                                    | ☆ ☆ ☆ ☆ ☆ ☆ ☆ ☆ ☆ ☆ ☆ ☆ ☆ ☆ ☆ ☆ ☆ ☆ ☆                                                                                                    | 後索<br>IKO 《<br>前順除<br>一<br>一<br>一<br>一<br>一<br>一<br>一<br>一<br>一<br>一<br>一<br>一<br>一                                                                                                    | き気に入り<br>予気に入り<br>予季大会 山城<br>93 大1:1990 社1:15 | <u>پخ</u> ریہ<br><u>د</u> دمہ         | 展歴                              | ●<br>• 「東京<br>• 「東京                                                | 印刷プレビュー<br>印刷プレビュー<br>駅」入力で地図オ   | ●<br>「<br>「<br>「<br>「<br>し<br>「<br>一<br>「<br>」<br>「<br>一<br>ド<br>」<br>「<br>一<br>ド<br>」<br>「<br>一<br>ド<br>」<br>一<br>ド<br>」<br>一<br>ド<br>」<br>一<br>ド<br>」<br>一<br>ド                                                                                                    |                  |
| <b>レ</b><br>戻る<br>アドレス① | 道<br>) <b>《</b> http://1<br>選手登録 | 22221.26.14              | デル                                                                                                    | 資勤           comp/basefo           SEU           名(20)           力ナ名(20)           力ナ名(20)           別           月日           誤 | ホーム<br>ホーム<br>rm.php?<br>登録<br>■ 同<br>「 東 ・ 」<br>「 東 む 」                                                                                                    | <ul> <li>検索</li> <li>削除</li> <li>「</li> <li>「</li> <li>」</li> <li>」</li> <li>中1:1996 高1:19</li> </ul>                                                                                                    | ま気に入り<br>予気に入り<br>春季大会 山城<br>93 大1:1990 社1:18 | x7 (7)                                | 展歴                              | ● 『東京<br>◆『東京                                                      | 印刷プレビュー<br>印刷プレビュー<br>R」入力で地図を   | ●<br>「<br>「<br>「<br>「<br>「<br>「<br>」<br>「<br>」<br>「<br>」<br>「<br>」<br>「<br>」<br>「<br>」<br>「<br>」                                                                                                    |                  |
| <b>レ</b><br>戻る<br>アドレス① | 道<br>)<br>(④ http://1            | 22221.26.14              | マーム<br>マーム<br>マーム |                                                                                                    | ホーム     ホーム     ホーム     ホーム     ホーム     ホーム     ホーム     ホーム     ホーム     ホーム     ホーム     ホーム     ホーム     ホーム     ホーム     ホーム     ホーム     ホーム     ホーム     ホーム                                                                                                        | 後索<br>ド KO<br>ド I 除<br>中1:1996 高1:19                                                                                                    | き気に入り<br>予禁に入り<br>春季大会 山城<br>93 大1:1990 社1:15 |                                       | 展歴                              | ▲「東京<br>(中)<br>(東京)                                                | 印刷プレビュー<br>印刷プレビュー<br>駅」入力で地図オ   | 22 ▼<br>Iン]~ド<br>▼(J¶ord) <u>▼</u>                                                                                                    |                  |
| <b>中</b><br>戻る<br>アドレス① | 〕<br>(④ http://1<br>選手登録         | 122 221.26.14            |                                                                                                    |                                                                                                    | 本一ム       ホーム       rm.php?       塗録       ●       ●       ●       ●       ●       ●       ●       ●       ●       ●       ●                                                                                                    | 後来<br>IKO<br>前除<br>中1:1996 高1:19                                                                                                    | ま気に入り<br>本気に入り<br>春季大会 山城<br>93 大1:1990 社1:15 |                                       | 履歴                              | (1)<br>(1)<br>(1)<br>(1)<br>(1)<br>(1)<br>(1)<br>(1)<br>(1)<br>(1) | 印刷プレビュー<br>駅J 入力で地図す             | - 「<br>「<br>「<br>「<br>「<br>「<br>「<br>「<br>「<br>「<br>「<br>」<br>「<br>」<br>「<br>」<br>」<br>」<br>」<br>」<br>」<br>」<br>一<br>ド<br>」<br>」<br>」<br>一<br>ド<br>」<br>、<br>」<br>、<br>」<br>、<br>」<br>、<br>」<br>、<br>」<br>、<br>」<br>、<br>」<br>、<br>」<br>、<br>」<br>、<br>、<br>、<br>、<br>、<br>、<br>、<br>、<br>、<br>、<br>、<br>、<br>、 |                  |
| <b>中</b><br>戻る<br>アドレス① |                                  | 22 221 26.14             | 中止 7/members/c 7/members/c                                                                                                    |                                                                                                    | ホーム       ホーム       rm.php?       22録       22録       22録       22録       22録       22       22       23       23       23       23       23       23       23       23       23       23       23       23       23       23       23       23       23       23       23       23       23       23       23       23       23       23       23       23       23       23       23       23       23       23       23       23       23       23       23       23       23       23       23       23       23       23       23       23       23       23       23       23       23       23       23 | 後索<br>IKO<br>削除<br>ー<br>ー<br>ー<br>ー<br>ー<br>ー<br>ー<br>ー<br>ー<br>ー<br>ー<br>ー<br>ー<br>ー<br>ー                                                                                                    | ま気に入り<br>予禁大会 山城<br>993 大1:1990 社1:18         |                                       | 服歴                              | ● 印刷<br>印刷<br>◆「東京<br>2                                            | 印刷プレビュー<br>RJ 入力で地図オ             | ・<br>エンコード<br>▲<br>(brow).示表3                                                                                                    |                  |

入力事項3年間のエントリー情報になりますので間違えずに入力してください

氏名の漢字等、日本陸連の登録と一致した内容を入力してください。
 ①姓 ②名 ③カナ姓 ④カナ名 ← ここまで全角 所属は入力不要
 ⑤性別はプルダウンメニューで選択 ⑥生年月日

(例) 1996 年 8 月 24 日の場合 「1996-8-24」 半角数字と「-」(半角ハイフン) ⑦登録県「京都」、カテゴリー「高校」を確認

⑧学年を入力 半角数字

⑨ナンバーカード 学校割当番号を半角数字で入力 重複に注意

(例)「1234」← <u>枝番なしで入力してください</u>

入力が完了したら「登録」をクリック 新規登録を終わる場合は「戻る」

| 参 AthleteRanking.com ver2.0          | - Microsoft Interr    | net Explorer             | a.u.=9/0.0                            |               |                                       |          |         |             |                      |                      | _ 8 ×    |
|--------------------------------------|-----------------------|--------------------------|---------------------------------------|---------------|---------------------------------------|----------|---------|-------------|----------------------|----------------------|----------|
|                                      | - <u>3</u>            |                          |                                       | Q             | - <u>-</u>                            | <u></u>  | 3       |             |                      |                      |          |
| 戻る 進行<br>アドレス(D) (音) http://122.2211 | 中止<br>26147/members/  | 更新<br>comp/baseform      | ····································· | 便案            | お気に入り                                 | メティア     | 腹壁      | 日期<br>●[東京] | ロル刷フレビュー<br>RI入力で地図す | エンコード<br>▼(J¶ord)▼   | ∂移動      |
|                                      |                       | comp baccioni.           | alatity                               |               | Athlat                                | TDK      | 1       | 4-1367143   |                      |                      | 1 6 1520 |
|                                      | GYB                   | SEIK                     |                                       |               |                                       | g.com    |         |             |                      |                      |          |
| 戻る 申込                                | 込→覧表 E×               | CEL [□種目)                | 1 <u>0</u>                            |               |                                       |          |         | 0           |                      |                      | <b>_</b> |
| 龟岡                                   | エントリー                 | 一作成                      |                                       | 全音行 💆         |                                       | 検索       | 資格記録    | •           |                      |                      |          |
| 男子・一般種目 👤                            | , 共通 100m             | n 💌                      | Ë                                     | 削 選手          | 手名                                    | 種目       | 更新      |             |                      |                      |          |
|                                      |                       |                          |                                       | □ 中川 曖        | , , , , , , , , , , , , , , , , , , , | +通 100m  | 12.20   |             |                      |                      |          |
| 検索                                   | ·覧(新規)                | 全選手表示                    |                                       |               | ÷                                     | +通 100m  |         |             |                      |                      |          |
| 全音行 🖵                                |                       |                          |                                       | □ 吉田 翔        | ÷                                     | 共通 200m  |         |             |                      |                      |          |
| 全 選手名                                | 選手コード                 | ナンパー                     | 1                                     | □ 中川 晃一       | ÷                                     | 共通 200m  |         |             |                      |                      |          |
| 上の枠でエントリ・<br>選手を検索し出場する              | ーしたい種目を選び<br>調手の左側を手っ | びます。<br>⊑ックします。          |                                       |               | ÷                                     | 共通 800m  | 2.22.71 |             |                      |                      |          |
| 上の枠のエン<br>選手の検索は最                    | ・リー作成を選びま<br>大20件分表示さ | Eす。<br>nます。              |                                       | 🗌 🗐 本 陽平      | , ,                                   | 共通 1500m | 4.31.71 |             |                      |                      |          |
| 表示されない場合は第                           | 11千指定し税り24/           | いてくたきい。                  |                                       |               | ‡                                     | +通 5000m |         |             |                      |                      |          |
|                                      | $\mathbf{N}$          |                          | 1                                     | □ 村田 洸樹       | ļ į                                   | 共通 400mH | 1.07.59 |             |                      |                      |          |
|                                      |                       |                          | 1                                     | - 櫻林良友        | ŧ                                     | 共通 棒高跳   | 2.80    |             |                      |                      |          |
|                                      |                       |                          |                                       |               | ŧ                                     | 共通 走幅跳   | 6.44    |             |                      |                      |          |
|                                      |                       |                          | Г                                     | □ 柴日 篤志       | ŧ                                     | 共通 走幅跳   | 6.63    |             |                      |                      |          |
|                                      |                       |                          | Г                                     | 三 吴野 勇介       | ÷                                     | 共通 走幅跳   | 6.06    |             |                      |                      |          |
|                                      |                       |                          |                                       | ┦ <u>馬渕 将</u> | ÷                                     | 共通 三段跳   | 13.32   |             |                      |                      |          |
|                                      |                       |                          |                                       | <u>俣野 勇介</u>  | ļ                                     | 共通 三段跳   | 13.14   |             |                      |                      |          |
|                                      |                       |                          |                                       | □ 高木 正負       | ļ                                     | ŧ通 ハンマー投 | 23.40   |             | <b>。</b> .人 郎        | · M 5 R 9            | CAPS     |
|                                      | \                     |                          |                                       | ノー済情報が表       | 示されています                               | †.<br>   | L       |             |                      | < 967 MpC (252, 027) |          |
| e)                                   |                       | 1                        |                                       |               |                                       |          |         |             |                      | 🥑 インターネット            |          |
| 10 Z                                 | の画面                   | になっ                      | たら、                                   | エント           | -リーフ                                  | が可能      | になり     | ます          | 0                    |                      |          |
| 始                                    | めは <u>男</u>           | <u><u></u>-<u>-</u>-</u> | 般種目                                   | のエン           | ィトリ-                                  | 一画面      | からは     | じま          | ります                  |                      |          |
| 女                                    | 子個人                   | 種自                       | リレ                                    | ,             | モン                                    | トリー      | する場     | 合は          |                      |                      |          |
| ت                                    | このプ                   | ルダウ                      | ンメニ                                   | ューて           | 種別                                    | を選ん      | でくだ     | さい。         | þ                    |                      |          |
|                                      |                       |                          |                                       |               |                                       |          |         |             |                      |                      |          |
| c                                    | れはエ                   | ントリ                      | ーでき                                   | ている           | 。<br>選手の                              | の一覧      | です。     |             |                      |                      |          |

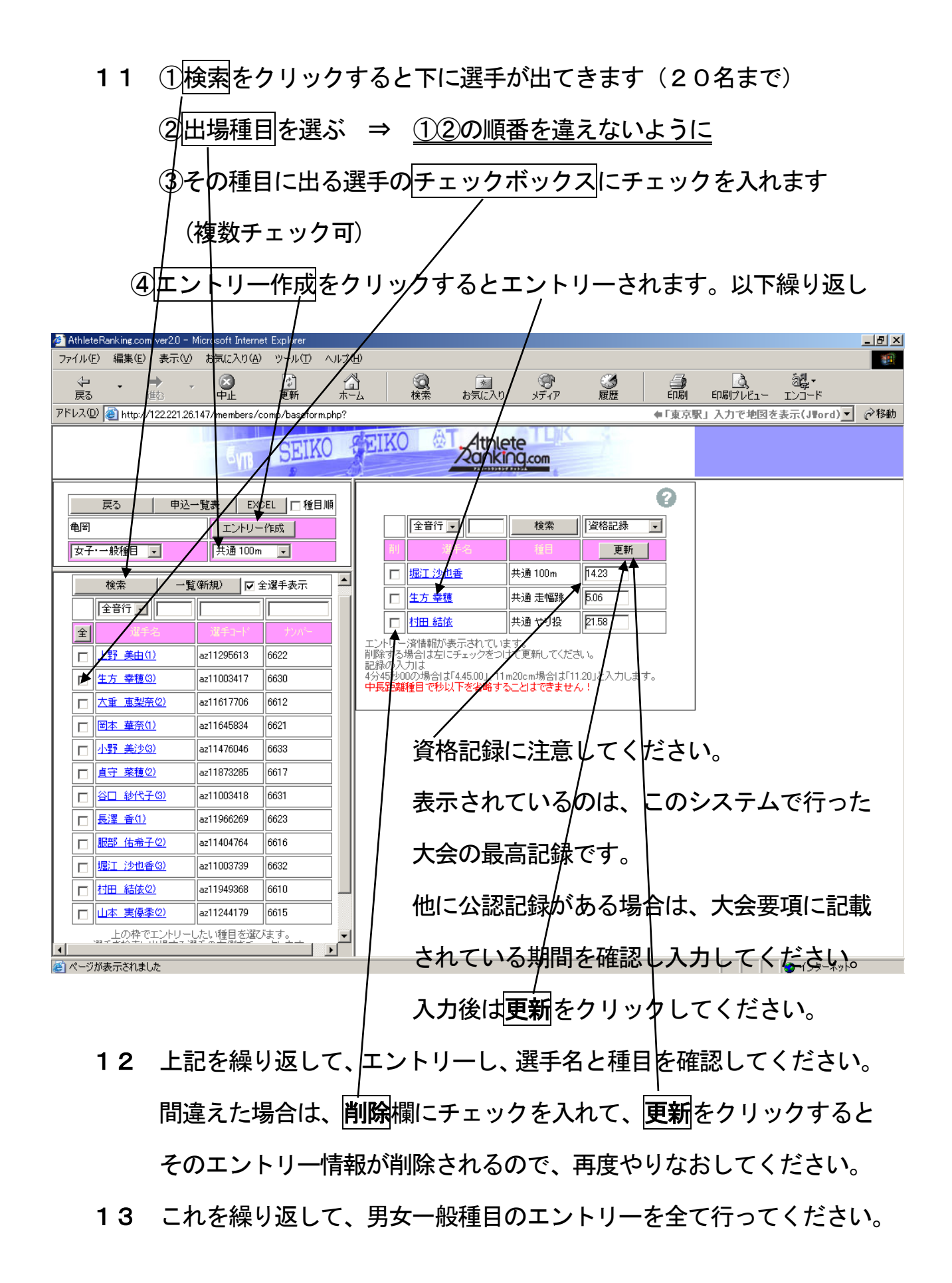

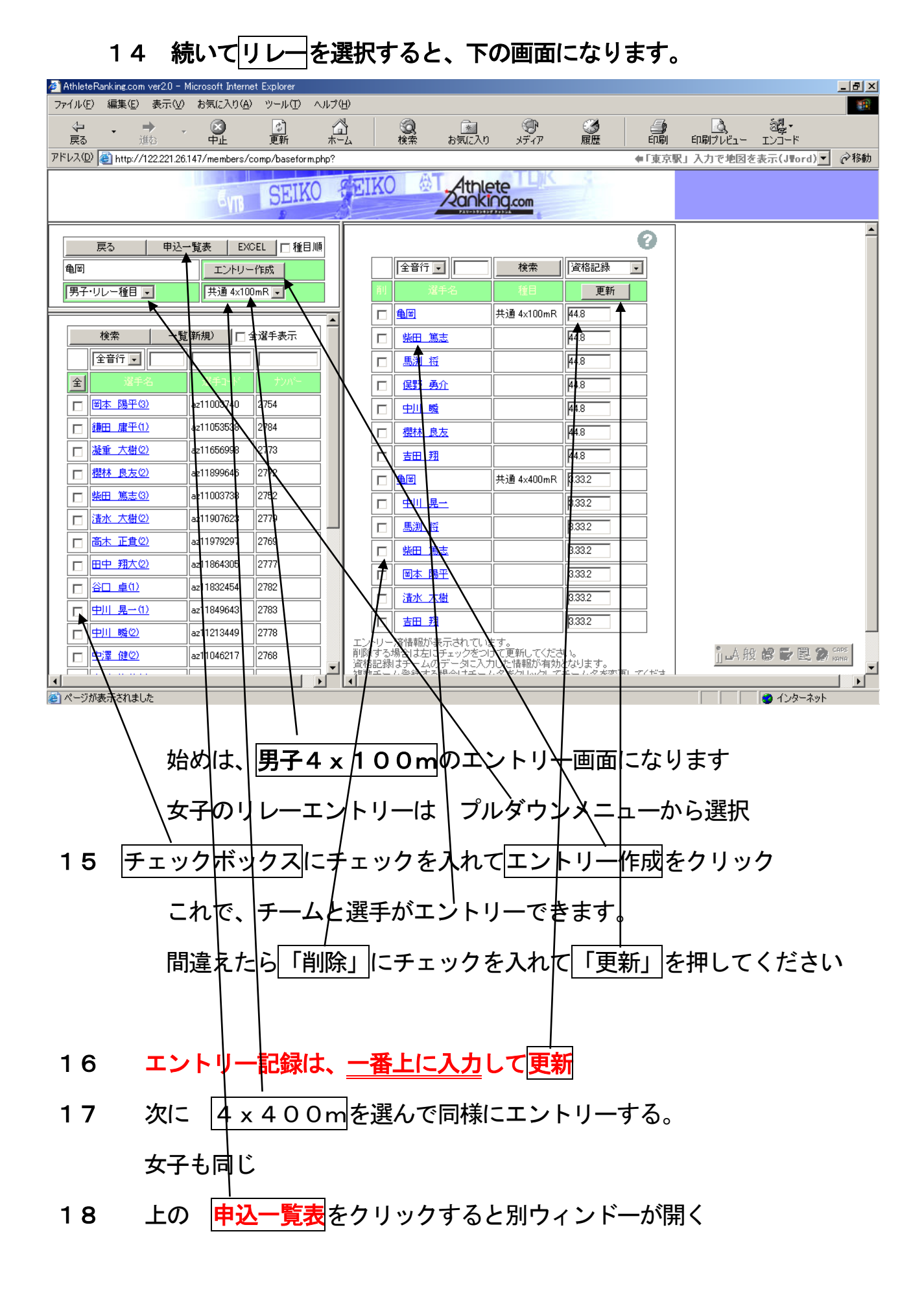

- 19 審判員の登録について
  - ① 審判員登録をクリック

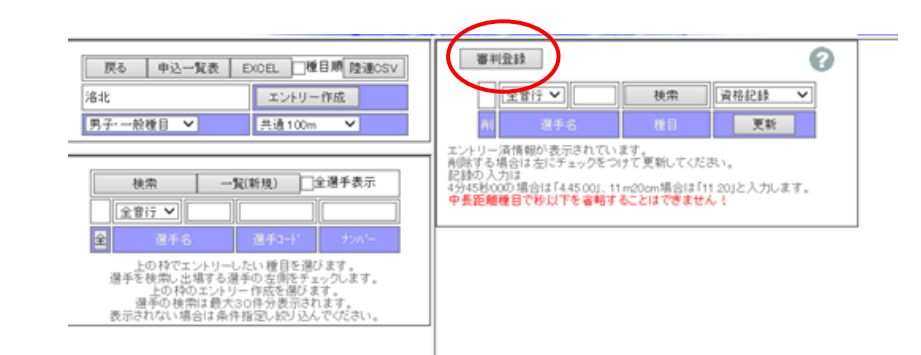

② 氏名、部門を入力。または、前回の複写から取り込み、修正があれば修正

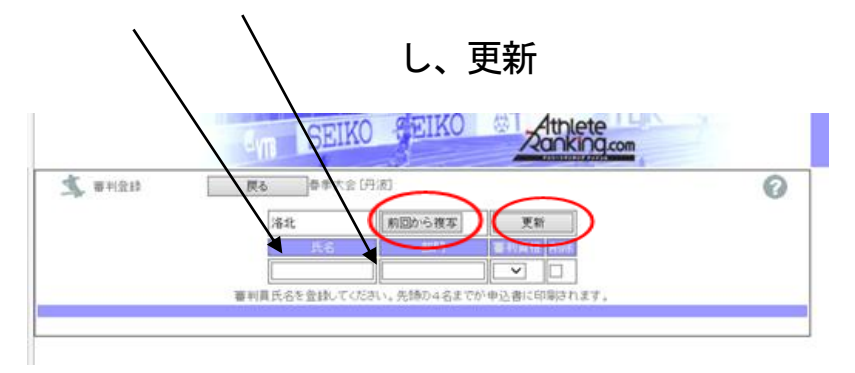

③ 申込一覧表で、審判員氏名欄を確認

|       | 申込一覧表 [ 第52]          | 回京都府高等             | 等学校春季陵               | 上競技大会 | ]              |  | / |  |  |  |  |  |  |
|-------|-----------------------|--------------------|----------------------|-------|----------------|--|---|--|--|--|--|--|--|
| 团体名   | [4]洛北                 |                    | 代表者名                 |       | €ŗ             |  |   |  |  |  |  |  |  |
| 所在地   | Ŧ                     | 〒 電話番号             |                      |       |                |  |   |  |  |  |  |  |  |
| 審判員氏名 | 大坂 勇市                 |                    |                      |       |                |  |   |  |  |  |  |  |  |
|       | 申込人数<br>全(男+女)<br>参加科 | のべ数<br>0(0+0)<br>- | リレー<br>0(0+0)<br>[0] |       | 参加者数<br>0(0+0) |  |   |  |  |  |  |  |  |
| 責任者署名 |                       |                    |                      |       | ブロ冊数           |  |   |  |  |  |  |  |  |

|          | $\Rightarrow$ $\cdot$ (8 | <b>)</b> 🖸 1             | <u>4   Q 6</u>                       | <u>)</u> | ی ا    | 🗳 🖓                        | <b>]</b>          | ファイル(Ё) 編      | 集(E) 表示(             | ♡お気に入り                                  | )( <u>A</u> ) ツール( | D ~1/7(H) 🌆 – 🗗 × |
|----------|--------------------------|--------------------------|--------------------------------------|----------|--------|----------------------------|-------------------|----------------|----------------------|-----------------------------------------|--------------------|-------------------|
|          |                          |                          |                                      |          |        |                            |                   |                |                      |                                         |                    |                   |
|          | 団体名                      |                          |                                      |          |        | •                          |                   |                | 代表者名                 |                                         | ÉD                 |                   |
|          | 所在地                      | !                        | Ŧ                                    |          |        | •                          |                   |                | 電話番号                 | ×                                       |                    |                   |
| 1        | 審刊員氏                     | .名                       |                                      | _        |        |                            |                   |                |                      | ~~~~~~~~~~~~~~~~~~~~~~~~~~~~~~~~~~~~~~~ |                    | の校長々と公田           |
|          |                          |                          |                                      | -        | $\leq$ |                            |                   |                | $\sim$               | <.                                      |                    | CARRELE           |
| 旧人       | ナンバー<br>  カード            | 7                        | リガナ<br>氏名                            | 学年       | 性別     |                            | <b>1</b>          | 2              | 出場種目                 | 4                                       | $\rightarrow$      |                   |
| 1        | 2751                     | マフチ マ<br>馬渕 ギ            | <u>サル</u><br>守                       | 1        | 男      |                            | 共通<br>4×100mR     | 共通             |                      |                                         |                    | (3)学校住所           |
| 2        | 2752                     | シハタ ア<br>柴田 第            | -<br>ツシ<br>島志                        | 1        | 男      |                            | 共通<br>4×100mR     | 共通<br>走幅跳      | /                    |                                         |                    |                   |
| 3        | 2754                     | 材托ト 3<br>岡本 『            | 1ウヘイ<br>易平                           | 1        | 男      |                            | 共通<br>1500m       | 共通<br>4×100mR  |                      |                                         |                    | ④字校電話番号           |
| 4        | 2780                     | <sup>27</sup> 夘1<br>美馬 負 | 口<br>〕博                              | 2        | 男      |                            | 共通<br>800m        | 共通<br>4×100mR  |                      |                                         |                    |                   |
| 5        | 6620                     | 95イ ワオ<br>武井 オ           | )ナ<br>吉菜                             | 2        | 女      |                            | 共通<br>やり投         |                |                      |                                         |                    | 台出席顧問名            |
| 6        | 6621                     | ムカイ サ<br>向 皐月            | ツキ<br>月                              | 2        | 女      |                            | 共通<br>100m        |                |                      |                                         |                    |                   |
| 7        | 6624                     | イシダ サ<br>石田 希            | 2キ<br>少雪                             | 2        | 女      |                            | 共通<br>800m        |                |                      |                                         |                    | し甲込真仕者サイン         |
| 8        | 6625                     | 131分:<br>犬石 値            | 2ウコ<br>夏子                            | 2        | 女      |                            | 共通<br>100m        |                |                      |                                         |                    |                   |
| 9        | 6626                     | が知 コ<br>神谷 タ             | わ<br>R花                              | 2        | 女      |                            | 共通<br>やり投         |                |                      |                                         |                    | / 伊中达ノロ冊釵         |
| 10       | 6630                     | 777か<br>生方 雪             | サチホ<br>を穂                            | 1        | 女      |                            | 共通<br>100m        |                |                      |                                         |                    |                   |
| 11       | 6631                     | タニクチ<br>谷口 希             | サヨコ<br>少代子                           | 1        | 女      |                            | 共通<br>走高跳         |                |                      |                                         |                    | /──◎注义开当敛         |
| 12       | 6632                     | FUI サ*<br> 堀江 注          | アカ<br>少也香                            | 1        | 女      |                            | 共通<br>100m        |                | $\square$            |                                         |                    |                   |
| <u>"</u> | 種                        | B                        | チーム:                                 | 名        | 性別     | 1                          | 2                 | 18             | 4                    | 5                                       | 6/                 |                   |
| 1        | 共)<br>4×100              | 逋<br>Jm R                | カメオカ<br>亀岡                           |          | 男      | <del>777</del> 7サル<br>馬渕 将 | 9/13 799<br>柴田 為志 | 初刊 ヨウヘイ 岡本 陽平  | ₹7 9加口<br>美馬 貴博      |                                         |                    |                   |
|          |                          | -                        | ──────────────────────────────────── | 人数       |        | のべ人数<br>12/5±01            | ★設建目<br>12(4±0)   | 最成競技<br>0(0±0) | <u>リレー</u><br>1(1+0) |                                         | <b>☞加者数</b>        |                   |
| H        | 青任者署                     | 名                        | 117                                  | /        |        | 130000                     | 12/440)           | 0.0+07         | ブロ冊数                 | ×                                       | 1214+0/            |                   |

#### 20. この画面で、全てのエントリーを確認してください。

問題がなければ、この画面を印刷。これが提出用の「<mark>申込一覧表</mark>」となります。

印刷後に記入 ① 「団体名」 ⇒ 学校名 (ゴム印可)

A 4 用紙で

プリントア

ウトしてく

ださい。

- ②「代表者名」 ⇒ 校長名(ゴム印可)と「<u>公印</u>」
- ③「所在地」 ⇒ 学校住所(ゴム印可)
- ④「電話番号」 ⇒ 学校の電話番号
- ⑤「審判員氏名」(出席顧問名) ⇒ 19の操作なしの場合は記入
- ⑥「責任者署名」⇒ 申込責任者のサイン
- ⑦「プロ冊数」 ⇒ 申込プロの冊数

(記入がない場合は申込なしとします)

⑧この欄に顧問の「弁当注文数」を記入 ⇒ 「弁当〇個」

1個600円前後の予定。顧問受付時の支払いとなります。 顧問への弁当は配布されませんので、ご注意ください。 注文された分は、まとめて発注し、昼頃に配布する予定です。

| 🏄 Athlet     | teRanking.com | ver2.0 - 1  | Microsoft Interne | t Explorer       |         |            |      |                                            |                      |                           |                    |           |                                          |                     |                         | _ <u>-</u> × |
|--------------|---------------|-------------|-------------------|------------------|---------|------------|------|--------------------------------------------|----------------------|---------------------------|--------------------|-----------|------------------------------------------|---------------------|-------------------------|--------------|
| ファイル(        | E) 編集(E)      | 表示⊙         | お気に入り( <u>A</u> ) | ツール( <u>T</u> )  | ヘルプ     | Ē          |      |                                            |                      |                           |                    |           |                                          |                     |                         |              |
| √-<br>戻る     |               | → -         | 2000年止            | <u>(*)</u><br>更新 | لم<br>۳ | <u> </u>   |      | <ul> <li></li></ul>                        | 2,0                  | メディア                      | 履歴                 | ED#       | の 日本 日本 日本 日本 日本 日本 日本 日本 日本 日本 日本 日本 日本 | <u>)</u><br>1/121 – | -5 <b>00</b> -<br>マンコード |              |
| アドレス(        | 2) 🝓 http://  | 122.221.26. | 147/members/c     | omp/basefo       | rm.php? |            |      |                                            |                      |                           |                    | ●「東       | 京駅」入力                                    | で地図る                | [表示(J≣ord)]             | @移動          |
|              |               |             | C VIB             | SEI              | KO      | S E        | IKC  |                                            | nkin                 | e<br>g.com                | 1                  |           |                                          |                     |                         |              |
|              | 戻る            | 申込-         | →覧表 EXC           | EL   [] 種        | 目順      |            |      |                                            |                      |                           |                    | 0         |                                          |                     |                         | 1            |
| 龟岡           |               |             | シーレー              | ·作成              |         |            |      | 全音行 💌                                      |                      | 検索                        | 資格記録               | -         |                                          |                     |                         |              |
| 男子           | ・リレー種目        | -           | 共通 4×100          | ImR 🖃            |         |            | 育り   | 選手名                                        |                      |                           | 更新                 |           |                                          |                     |                         |              |
|              |               |             |                   | $\checkmark$     | -       | il –       |      | <u>1</u>                                   | ŧ                    | 共通 4×100mR                | 44.8               |           |                                          |                     |                         |              |
|              | 検索            | — Ni        | (新規) 🗌 🗆 🖻        | È·選手表示           |         | 1          |      | 柴田 篤志                                      |                      |                           | 44.8               |           |                                          |                     |                         |              |
|              | 全音行 💌         |             |                   |                  |         |            |      | 馬渕将                                        |                      |                           | 44.8               |           |                                          |                     |                         |              |
| 全            | 選手            | 名           | 選手コート             | ナンパー             | N       | 11         |      | 保野 勇介                                      |                      |                           | 44.8               |           |                                          |                     |                         |              |
|              | 岡本 陽平(        | 0           | az11003740        | 2754             |         | K.         |      | 中川殿                                        |                      |                           | 44.8               |           |                                          |                     |                         |              |
|              | 鎌田 庸平(1       | 2           | az11053538        | 2784             |         | $\ $       | F    | <u>樱林 良友</u>                               |                      |                           | 44.8               |           |                                          |                     |                         |              |
|              | 凝重 大樹の        | 2           | az11656998        | 2773             |         |            | M    | 吉田翔                                        |                      |                           | 44.8               |           |                                          |                     |                         |              |
|              | 櫻林 良友()       | 2           | az11899646        | 2772             |         |            |      |                                            |                      | も1通 4×400mR               | 3.33.2             |           |                                          |                     |                         |              |
|              | 紫田 篤志の        | <u>D</u>    | az11003738        | 2752             |         |            |      |                                            |                      |                           | 3.33.2             |           |                                          |                     |                         |              |
|              | 清水 大樹の        | 2           | az11907623        | 2779             |         |            |      | 馬渕将                                        |                      |                           | 8332               |           |                                          |                     |                         |              |
|              | 高木 正貫の        | 2           | az11979297        | 2769             |         | N I        | H    | *****                                      |                      |                           | 8332               |           |                                          |                     |                         |              |
|              | 田中 翔大の        | 2           | az11864305        | 2777             |         | Ν          | 븜    | 网本略平                                       |                      |                           | 6332               |           |                                          |                     |                         |              |
|              | 谷口 卓(1)       |             | az11832454        | 2782             |         |            |      | (Wp+x pag )                                |                      |                           | P.00.2             |           |                                          |                     |                         |              |
|              | 中川 晃一の        | 2           | az11849643        | 2783             |         |            |      |                                            |                      |                           | 0.00.2             |           |                                          |                     |                         |              |
|              | 中川 畷②         |             | az11213449        | 2778             |         | 17         |      | <u> 百四 <i>5</i>3</u><br>溶情報が表示され           | 71)=3                |                           | P.33.2             |           |                                          |                     |                         |              |
|              | 中澤 健(2)       |             | az11046217        | 2768             |         | 前          | 余するは | /File#80/3005-001<br>場合は左にチェック<br>はチームのデータ | たいほう<br>をつけて<br>こ入力I | ,。<br>こ更新してくださ<br>た、情報が有効 | Nul= to            |           |                                          | i 🗛 🕅               |                         | APS<br>9NR   |
|              | ir            |             | ir                | ir I             |         | - <b>G</b> | 1-2- | 江壑绿于云镇本门:                                  | <i>z</i>             | 5×51.351-7                | Ξ <b>Υ</b> ζά έστη | 取し ラブイナジョ | *   _                                    |                     |                         | ⊥⊥           |
| <u>@</u> ページ | が表示されまし       | た           |                   |                  |         |            |      |                                            |                      |                           |                    |           |                                          |                     | 😨 インターネット               |              |

- 21 次に14の画面で種目順にチェックを入れ、申込一覧表をクリックする
  - と、下の<mark>種目別一覧表</mark>となり、これを<u>プリントアウト</u>する。

各種目が参加制限以上になっていないかを確認する。

この画面でも、すべてのエントリーの内容を確認してください。

## 20の①「学校名」と⑥「顧問サイン」のみ記入して同封する。

| 中込一覧表 [ 加:3回京都府高等学校春季隆上競技大会 ]       ////////////////////////////////////                                                                                                    |             |
|----------------------------------------------------------------------------------------------------|-------------|
| 中込一覧表 [ 非49回京都府高等学校春季陸上競技大会]         /           団体名         代表者名         (1)           所在地         で         電話番号         複数枚になる:           適         世別         1         2         3         4         5         6           1         800m         男         ?? 如                                                                                                    |             |
| 申込一覧表 [ 独3回京都府高等学校春季陸上競技大会]     /       団体名     代表者名     (1)       所在地     で     電話番号       市在地     で     電話番号       海利負氏名     (1)     2     3     4     5     6       1     鉄道     1     2     3     4     5     6       1     鉄道     第     (7)     700 mm     第     (7)     700 mm       2     共通     男     (7)     700 mm     100 mm     100                                                                                                    |             |
| 団体名     代表者名     CO       所在地     T     電話番号       審判負氏名     電話番号       審判負氏名     (1)     2     3     4     5     6       1     800m     男     ※7 5/000     第     6       1     800m     男     ※7 5/000     第     6       2     1     1     2     3     4     5     6       1     800m     男     ※7 5/000     第     1     2     3     4     5     6       1     800m     男     第 7 5/000     第     1     1     1     1     1     1     1     1     1     1     1     1     1     1     1     1     1     1     1     1     1     1     1     1     1     1     1     1     1     1     1     1     1     1     1     1     1     1     1     1     1     1     1     1     1     1     1     1     1     1     1     1     1     1     1     1     1     1     1     1     1     1     1     1     1     1     1     1     1     1     1     1     <                                                                                                    |             |
| 所在地     下     電話番号       審判員氏名         個     性別     1     2     3     4     5     6       1     共通     男     茶7 切口<br>美馬 貴博     第     6       1     800m     男     第7 切口<br>美馬 貴博     6       2     1500m     男     別加日 30%     7     2       3     共通     男     717 70%     1     1       3     共通     男     717 70%     1     1       5     100m     女     ポパド 70%     1     1       6     共通     日     7     100m     女     100m       7     共通     女     4     100 1     100m     100m       8     共通     女     40/1 70%     100m     100m     100m       8     大通     女     40/2 70%     100m     100m     100m       8     大通     女     40/2 70%     100m     100m     100m       8     大通     女     40/2 70%     100m     100m     100m       8     大通     女     40/2 70%     100m     100m     100m       8     大通     女     40/2 70%     100m     100m                                                                                                    |             |
| 審判員氏名     (複数枚になる)       1     共通     1     2     3     4     5     6       1     共通     男、ジャ 効止<br>美馬 食博     第     シャ の     シャ の     ここも記入し       2     共通     男、ジャ 効止<br>1500m     男、ガホト 30×(<br>岡本 陽平     日     日     ロ       3     共通     男、ジャ アシャ<br>共画     男、ジャ アシャ<br>柴田 篤志     ロ     日     ロ       4     共通     男、マ ジャ フシャ<br>振測 将     アンチ マリル<br>振測 将     ロ     ロ       5     共通     タ     初ビ サヤカ<br>堀江 沙也香     ロ     ロ       6     共通     女     ムカ( サツキ<br>ロ 国 単)     ロ     ロ       7     共通<br>走高跳     女     タン ゲ サコ<br>谷口 砂代子     ロ     ロ                                                                                                    |             |
| 一種目     性別     1     2     3     4     5     6       1     共通<br>800m     男、ジマ 幼児日<br>美馬 貴博     第     第     6       2     共通<br>1500m     男、初下 30×7     日     1     1     2     3     4     5     6       2     共通<br>1500m     男、初下 30×7     日     1     1     1     1     1     1       3     共通<br>1500m     男、初下 30×7     日     1     1     1     1     1       4     共通<br>100m     日、 70 デ マブル<br>堀江 沙也香     1     1     1     1     1       5     100m     女     初灯 サヤカ<br>堀江 沙也香     1     1     1     1       6     800m     女     イシゲ サ24     1     1     1       7     共通<br>3000mW     女     ムカ/ サツキ<br>白 皐月     1     1     1       8     大通<br>16     女     タンヴ サ31     1     1     1       8     大通<br>16     女     タンヴ サ31     1     1     1                                                                                                    | <b>易合</b> は |
|                                                                                                    | て下さい        |
| 1       共通<br>800m       男 $$7 \ 50\ LD$<br>$$\xi$ B, $$$$$$$$$$$$$$$$$$$$$$$$$$$$$$$$$$                                                                                                    |             |
| 2 $\# ia$ $\#$ $\# i$ $\# i$ $\# i$ 3 $\# ia$ $\# ia$ $\# ia$ $\# ia$ $\# ia$ 4 $\# ia$ $\# ia$ $\# ia$ $\# ia$ 5 $\# ia$ $\# ia$ $\# ia$ 6 $\# ia$ $\# ia$ $\# ia$ 7 $\# ia$ $\# ia$ $\# ia$ 7 $\# ia$ $\# ia$ $\# ia$ 8 $\# ia$ $\# ia$ $\# ia$                                                                                                    |             |
| 3 $\pm ia$<br>$\pm faith     9     \frac{9}{2}\frac{9}{2}\frac{1}{2}\frac{100 \text{ m}}{100 \text{ m}}     9     \frac{9}{7}\frac{9}{7}\frac{9}$ |             |
| $\lambda = \frac{1}{100}$ $\lambda = \frac{1}{100}$ 4 $\pm \frac{1}{100}$ $\exists 7, 7, 7, 7, \eta$ 5 $\pm \frac{1}{100}$ $dy$ 6 $\pm \frac{1}{100}$ $dy$ 7 $\pm \frac{1}{100}$ $dy$ 7 $\pm \frac{1}{100}$ $dy$ 8 $\pm \frac{1}{100}$ $dy$ 9 $\pm \frac{1}{100}$ $dy$ 9 $\pm \frac{1}{100}$ $dy$                                                                                                    |             |
| $-\frac{1}{4}$ (a) $-\frac{3}{3}$ (b)           5 $\frac{1}{100}$ $\frac{3}{102}$ (b)           6 $\frac{3}{100}$ $\frac{1}{2}$ (b)           7 $\frac{3}{200}$ (b) $\frac{1}{2}$ (c)           8 $\frac{1}{2}$ (c) $\frac{1}{2}$ (c)           8 $\frac{1}{2}$ (c) $\frac{1}{2}$ (c)                                                                                                    |             |
| $100m$ $7 m_{BL}$ $290.26$ $6$ $4J_{B}$ $290.26$ $7$ $3000 mW$ $2f$ $40f$ $8$ $\pm J_{B}$ $2f$ $200f$ $8$ $\pm J_{B}$ $2f$ $200f$ $7$ $3000 mW$ $2f$ $61f$ $8$ $\pm J_{B}$ $2f$ $200f$ $7$ $4J_{B}$ $2f$ $200f$ $7$ $3000 mW$ $2f$ $200f$ $7$ $200f$ $910f$ $200f$ $8$ $\pm J_{B}$ $2f$ $200f$ $600f$ $90f$ $90f$                                                                                                    |             |
| 800m     1     1       7     共通<br>3000mW     女     ムカ/ サッキ<br>向 星月       8     共通<br>走高跳     女     タンウチ サヨコ<br>谷口 砂代子                                                                                                    |             |
| イ     3000mW     ダ     向     皐月       8     共通<br>走高跳     女     タングゲ サヨコ<br>谷口 紗代子                                                                                                    |             |
|                                                                                                    |             |
|                                                                                                    |             |
| 9     共通     女     1×12     J/J/J/J/J/J/J/J/J/J/J/J/J/J/J/J/J/J/J/                                                                                                    |             |
| 10     共通     女     妙/ 7/bt     が欠 3/b       10     竹り投     女     第二 第二                                                                                                    |             |
| $\frac{1}{2}$ 種目 チーム名 性別 1 2 3 4 5 6                                                                                                    |             |
| 1 共通 カメオカ 男 マブチ マザル シバタ アツシ オカドト ヨウヘイ ミマ 幼にロ<br>4×100mR 亀岡 男 馬渕 将 柴田 篤志 岡本 陽平 美馬 貴博                                                                                                    |             |
|                                                                                                    |             |
| <b>全(男+女)</b> 14(5gg) 13(4+9) 0(0+0) 1(1+0) 13(4+9)                                                                                                    |             |
| 青任者署名 ブロ冊数                                                                                                    |             |

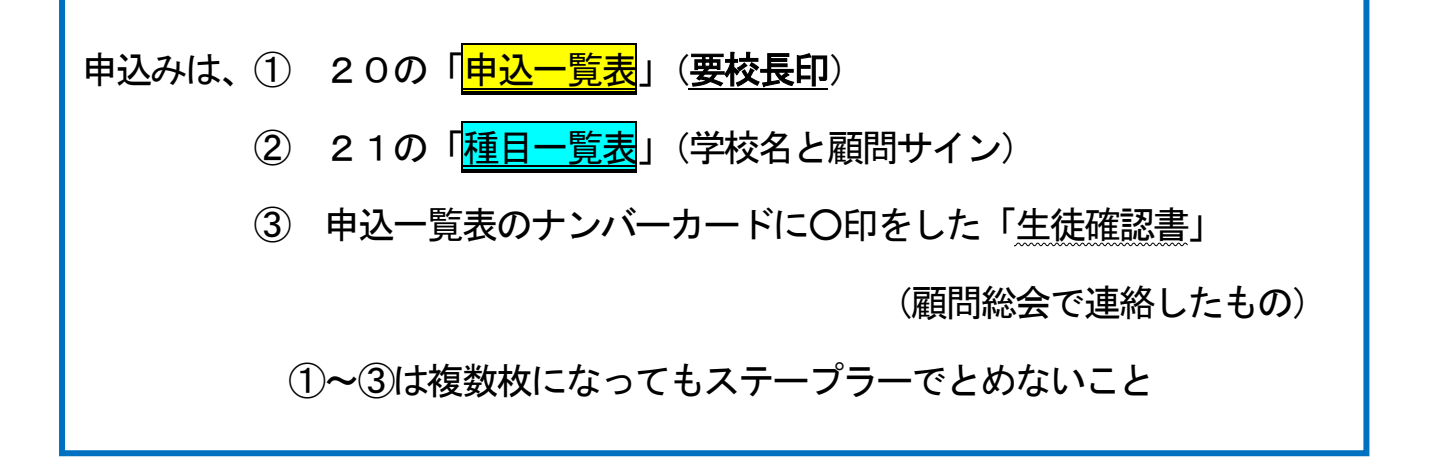

以上<u>3点(A 4 サイズ)を同封</u>し、

<u>申込締切日までに到着</u>するよう、<u>発送</u>してください。

\*入力可能期間は、大会要項に示された期間とします。 期間中は、追加訂正が可能ですが、一覧表も追加訂正してください <u>期間を過ぎると、入力や追加訂正は一切できません</u>。

送付前に、エントリー漏れのないよう、必ず、申込 一覧表、種目一覧表を確認してください!

\* お問合せ

競技関係 西城陽高校 金見先生 メール mo-kanami@kyoto-be.ne.jp

記録関係 洛北高校 大坂 メール <u>y-osaka@kyoto-be. ne. jp</u>

携帯 090-3271-0983